# ASCNAV - Inscription en ligne avec YAPLA

ASCINAV Association Sportive de la C.N.A.V de Tours

### Avant de commencer, veuillez noter que :

A la fin de votre inscription, la demande d'adhésion sera bien enregistrée, et sera contrôlée par un membre du bureau.

Tant que le contrôle n'est pas passé, l'adhésion n'est pas encore validée.

Une adhésion peut-être en attente de pièce justificative (cerfa, certificat médical) ou en attente de paiement, et ne sera pas validée tant que le dossier sera incomplet.

ASCNAV Association Sportne de la C.N.A.V de Tours

## Pour démarrer, il suffit de se connecter sur :

### https://association-sportive-de-lacnav.s2.yapla.com/fr/espace-membres

ASCNAV Association Sportive de la C.N.A.V de Toura

# Je n'étais pas inscrit l'année dernière, je choisis donc le type d'adhésion qui me correspond <sup>(C)</sup>

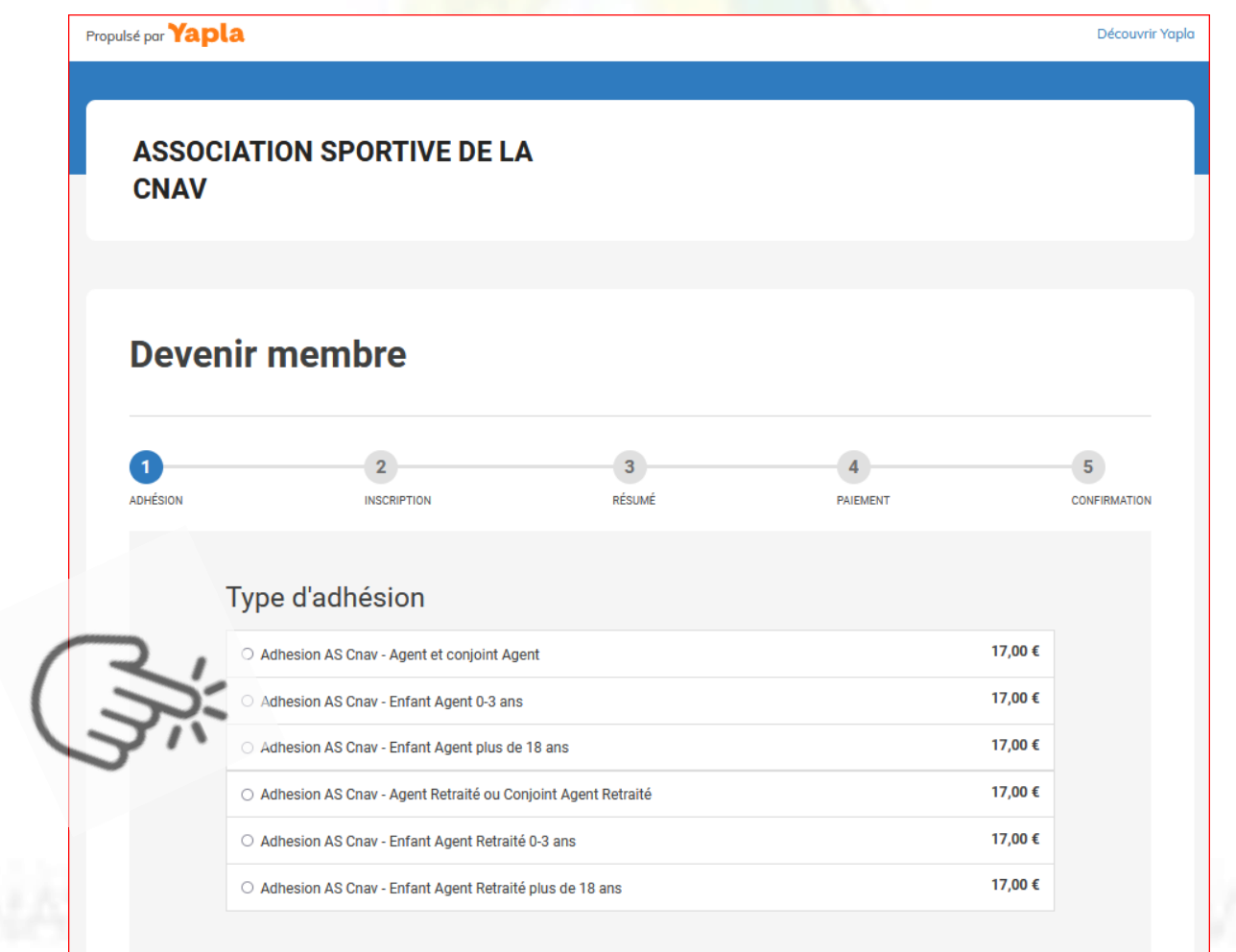

Je suis déjà membre

### Je choisis les activités gratuites et/ou payantes qui m'intéressent

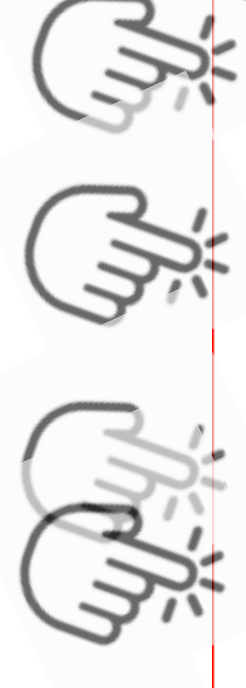

| 17       |  |
|----------|--|
| <b>S</b> |  |

| tions supplémentaires                                |                        |
|------------------------------------------------------|------------------------|
| ) Badminton                                          | Gratuit                |
| Escalade sur bloc                                    | Gratuit                |
| ) Padel                                              | Gratuit                |
| ) Piscine                                            | Gratuit                |
| ) Running                                            | Gratuit                |
| ) Squash                                             | Gratuit                |
| ) Tennis                                             | Gratuit                |
| ) Bootcamp - Agents / conjoints / enfants            | 70,00 €                |
| ) Gym posturale - Mardi - Agents / conjoints/ enfa   | nts <b>70,00 €</b>     |
| ) Gym posturale - Mercredi - Agents / conjoints/ er  | nfants <b>70,00 €</b>  |
| ) Pilates - Agents / conjoints / enfants             | 70,00 €                |
| ) Renforcement musculaire - Agents / conjoints/ e    | enfants <b>70,00 €</b> |
| ) TAF (taille-abdos-fessiers) - Agents / conjoints / | enfants <b>70,00 €</b> |
| ) Tai Chi / Qi Gong - Agents / conjoints / enfants   | 70,00 €                |
| ) Yoga - Mercredi - Agents / conjoints / enfants     | 70,00 €                |
| ) Step - Agents / conjoints / enfants                | 70,00 €                |
| ) Cardio Boxing - Agents / conjoints / enfants       | 70,00 €                |
| ) Réduction si plusieurs options payantes sélectio   | nnées -10,00 €         |

### **Devenir membre**

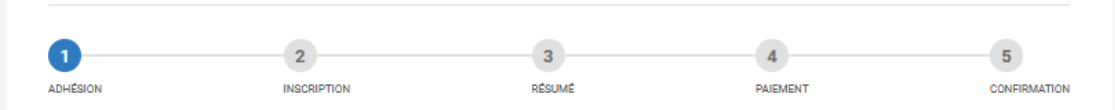

#### Type d'adhésion

| Adhesion AS Cnav - Agent et conjoint Agent<br>Du 15 août 2023 au 14 août 2024 | 17,00€   |
|-------------------------------------------------------------------------------|----------|
| <br>Ontions supplámenteires                                                   |          |
| Badminton                                                                     | Gratuit  |
| Escalade sur bloc                                                             | Gratuit  |
| Padel                                                                         | Gratuit  |
| V Piscine                                                                     | Gratuit  |
| Z Running                                                                     | Gratuit  |
| _ Squash                                                                      | Gratuit  |
|                                                                               | Gratuit  |
| Bootcamp - Agents / conjoints / enfants                                       | 70,00 €  |
| Gym posturale - Mardi - Agents / conjoints/ enfants                           | 70,00 €  |
| Gym posturale - Mercredi - Agents / conjoints/ enfants                        | 70,00 €  |
| Pilates - Agents / conjoints / enfants                                        | 70,00 €  |
| Renforcement musculaire - Agents / conjoints/ enfants                         | 70,00 €  |
| TAF (taille-abdos-fessiers) - Agents / conjoints / enfants                    | 70,00 €  |
| 🗌 Tai Chi / Qi Gong - Agents / conjoints / enfants                            | 70,00 €  |
| 🗌 Yoga - Mercredi - Agents / conjoints / enfants                              | 70,00 €  |
| Step - Agents / conjoints / enfants                                           | 70,00 €  |
| Cardio Boxing - Agents / conjoints / enfants                                  | 70,00 €  |
| Réduction si plusieurs options payantes sélectionnées                         | -10,00 € |
|                                                                               |          |
| ○ Adhesion AS Cnav - Enfant Agent 0-3 ans                                     | 17,00 €  |
| O Adhesion AS Cnav - Enfant Agent plus de 18 ans                              | 17,00 €  |
| O Adhesion AS Cnav - Agent Retraité ou Conjoint Agent Retraité                | 17,00€   |
| O Adhesion AS Cnav - Enfant Agent Retraité 0-3 ans                            | 17,00 €  |
| O Adhesion AS Cnav - Enfant Agent Retraité plus de 18 ans                     | 17,00 €  |

### NOUVEAU : Si j'ai choisi plusieurs activités payantes de Tours2, j'ai alors droit à une réduction !

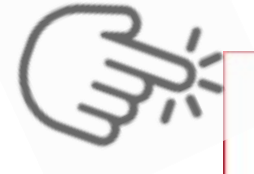

✓ Réduction si plusieurs options payantes sélectionnées -10,00 € Si vous prenez plusieurs adhésions à des cours payants de la salle de Tours2, une réduction de 10 € peut être appliquée.

Si vous ne prenez qu'une ou aucune activité payante, le fait de cocher cette option, invalidera votre adhésion par la suite.

PS : Pense bien à cocher cette case si tu es dans ce cas de figure 🔅

#### **Devenir membre**

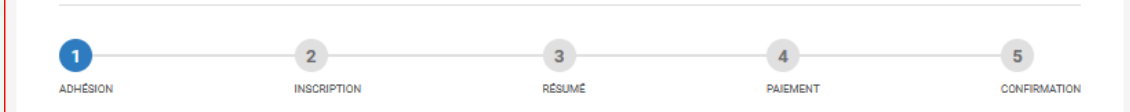

#### Type d'adhésion

| Adhesion AS Cnav - Agent et conjoint Agent                                  | 17,00 €  |
|-----------------------------------------------------------------------------|----------|
|                                                                             |          |
| Options supplementaires                                                     | Controls |
| Gardination                                                                 | Gratuit  |
|                                                                             | Gratuit  |
|                                                                             | Gratuit  |
| Piscine                                                                     | Gratuit  |
| Z Running                                                                   | Gratuit  |
| 🗌 Squash                                                                    | Gratuit  |
| Tennis                                                                      | Gratuit  |
| Bootcamp - Agents / conjoints / enfants                                     | 70,00 €  |
| 🗌 Gym posturale - Mardi - Agents / conjoints/ enfants                       | 70,00 €  |
| Gym posturale - Mercredi - Agents / conjoints/ enfants                      | 70,00 €  |
| Pilates - Agents / conjoints / enfants                                      | 70,00 €  |
| Renforcement musculaire - Agents / conjoints/ enfants                       | 70,00 €  |
| □ TAF (taille-abdos-fessiers) - Agents / conjoints / enfants                | 70,00 €  |
| 🗌 Tai Chi / Qi Gong - Agents / conjoints / enfants                          | 70,00 €  |
| Yoga - Mercredi - Agents / conjoints / enfants                              | 70,00€   |
| Step - Agents / conjoints / enfants                                         | 70,00 €  |
| Cardio Boxing - Agents / conjoints / enfants                                | 70,00 €  |
| Réduction si plusieurs options payantes sélectionnées                       | -10,00€  |
|                                                                             |          |
| ○ Adhesion AS Cnav - Enfant Agent 0-3 ans                                   | 17,00€   |
| O Adhesion AS Cnav - Enfant Agent plus de 18 ans                            | 17,00€   |
| O Adhesion AS Cnav - Agent Retraité ou Conjoint Agent Retraité              | 17,00€   |
| O Adhesion AS Cnav - Enfant Agent Retraité 0-3 ans                          | 17,00 €  |
| <ul> <li>Adhesion AS Cnav - Enfant Agent Retraité plus de 18 ans</li> </ul> | 17,00 €  |

Une fois que j'ai fini ma sélection, il ne reste qu'à cliquer sur « Suivant » pour poursuivre mon adhésion

### Devenir membre 1 2 3 4 5 ADHESION INSCRIPTION RESUME PAIEMENT CONFIRMATION

#### Type d'adhésion

| Adhesion AS Cnav - Agent et conjoint Agent<br>Du 15 août 2023 au 14 août 2024    | 17,00 €  |
|----------------------------------------------------------------------------------|----------|
| Options supplémentaires                                                          |          |
| ✓ Badminton                                                                      | Gratuit  |
| Escalade sur bloc                                                                | Gratuit  |
| Padel                                                                            | Gratuit  |
| ✓ Piscine                                                                        | Gratuit  |
| Running                                                                          | Gratuit  |
| 🗆 Squash                                                                         | Gratuit  |
| Tennis                                                                           | Gratuit  |
| Bootcamp - Agents / conjoints / enfants                                          | 70,00 €  |
| 🗌 Gym posturale - Mardi - Agents / conjoints/ enfants                            | 70,00 €  |
| Gym posturale - Mercredi - Agents / conjoints/ enfants                           | 70,00 €  |
| Pilates - Agents / conjoints / enfants                                           | 70,00 €  |
| Renforcement musculaire - Agents / conjoints/ enfants                            | 70,00 €  |
| TAF (taille-abdos-fessiers) - Agents / conjoints / enfants                       | 70,00 €  |
| 🗌 Tai Chi / Qi Gong - Agents / conjoints / enfants                               | 70,00 €  |
| Yoga - Mercredi - Agents / conjoints / enfants                                   | 70,00 €  |
| Step - Agents / conjoints / enfants                                              | 70,00 €  |
| Cardio Boxing - Agents / conjoints / enfants                                     | 70,00 €  |
| Réduction si plusieurs options payantes sélectionnées                            | -10,00 € |
| <ul> <li>Adhesion AS Cnav - Enfant Agent 0-3 ans</li> </ul>                      | 17,00 €  |
| ○ Adhesion AS Cnav - Enfant Agent plus de 18 ans                                 | 17,00 €  |
| <ul> <li>Adhesion AS Cnav - Agent Retraité ou Conjoint Agent Retraité</li> </ul> | 17,00 €  |
| O Adhesion AS Cnav - Enfant Agent Retraité 0-3 ans                               | 17,00€   |
| O Adhesion AS Cnav - Enfant Agent Retraité plus de 18 ans                        | 17,00 €  |

Je crée ensuite mon espace adhérent, qui me permettra :

- De facilement renouveler mon adhésion l'année prochaine,
- D'être contacté par les membres du bureau de l'ASCNAV en cas de besoin
- De déposer/renouveler simplement mes documents (certificat médical, CERFA)

### Je renseigne donc, à minima :

- Mon nom et mon prénom
- Mon courriel (qui me servira ensuite à me connecter à mon espace adhérent par la suite)
- Ma date de naissance (format jj-mm-aaaa)
- Mon sexe
- Ma qualité
- Mon service et numéro de téléphone

ATTENTION : Pour que mon adhésion, soit valide, je fourni impérativement mon certificat médical en cours de validité ou un certificat de moins de 3 ans accompagné du formulaire CERFA l'autorisant.

> Quand j'ai alimenté mon profil, je clique sur « Suivant » ©

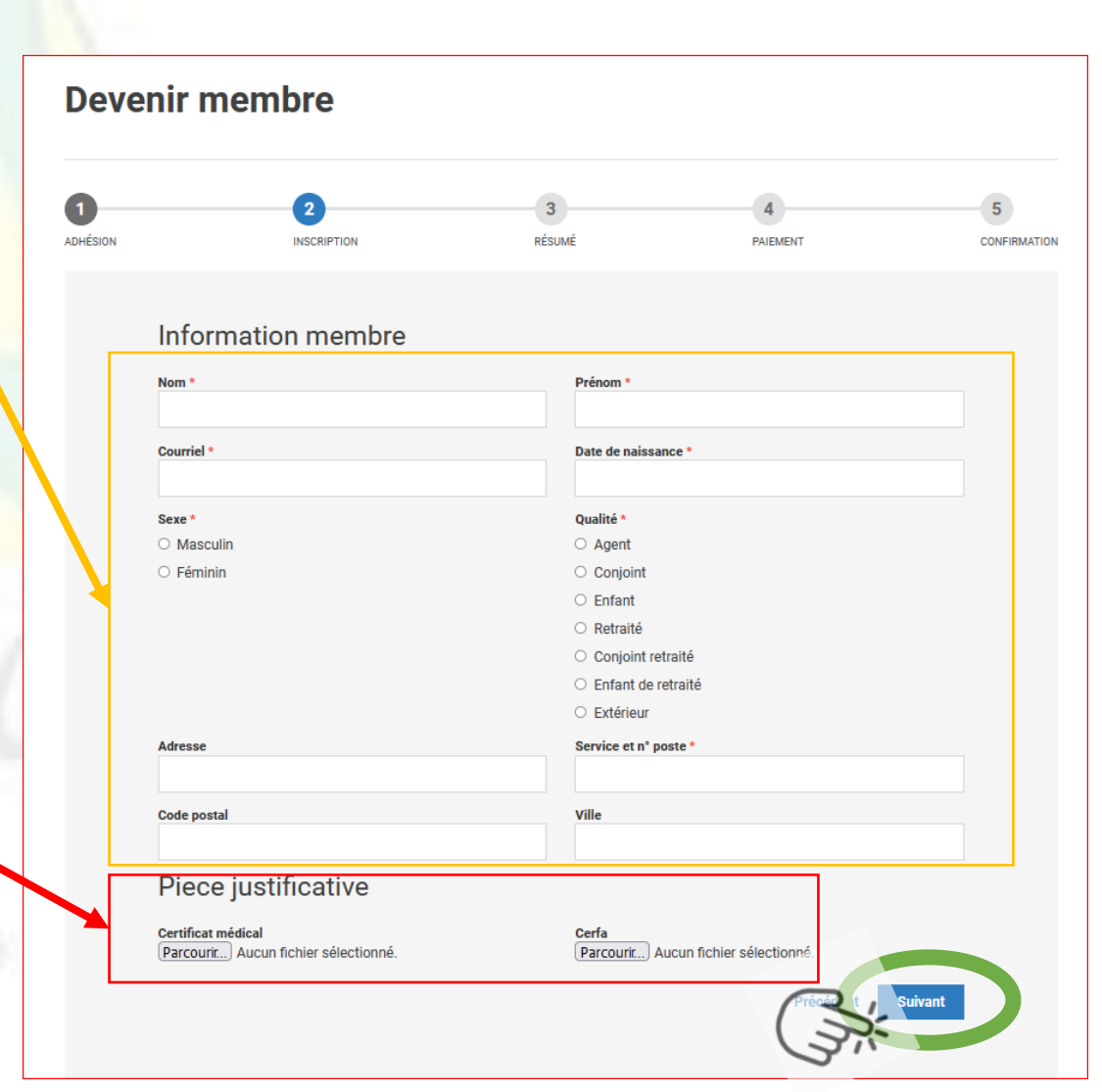

Je vérifie que les informations sont exactes :
 → Je clique sur « Suivant » pour procéder au paiement
 → Ou sur « Précédent » pour modifier les informations

| 1<br>ADHÉSION | 2<br>INSCRIPTION                                                  | 3<br>RÉSUMÉ         | 4<br>PAJEMENT | 5<br>CONFIRMATION |                    |
|---------------|-------------------------------------------------------------------|---------------------|---------------|-------------------|--------------------|
|               | Adhésion                                                          |                     |               |                   |                    |
| 1             | Adhesion AS Cnav - Agent et conjoint Agent<br>17,00 €             |                     |               |                   |                    |
|               | Options supplémentaires                                           |                     |               |                   |                    |
| /             | Bootcamp - Agents / conjoints / enfants<br>70,00 €                |                     |               |                   | N.C.               |
|               | Yoga - Mercredi - Agents / conjoints / enfants<br>70,00 €         |                     |               |                   |                    |
|               | Réduction si plusieurs options payantes sélectionnées<br>-10,00 € |                     |               |                   | 1000               |
|               | Information membre                                                |                     |               |                   |                    |
|               | Nom                                                               | Prénom              |               |                   |                    |
|               | Courriel                                                          | Date de naissance   |               |                   |                    |
|               | Sexe                                                              | Qualité             |               |                   | 1 August 1         |
|               | Masculin                                                          | Agent               |               |                   |                    |
|               | Adresse                                                           | Service et n° poste |               |                   |                    |
|               | Code postal                                                       | Ville               |               |                   |                    |
|               | Piece justificative                                               |                     |               |                   |                    |
|               | Certificat médical                                                | Cerfa               |               |                   | Contraction in the |

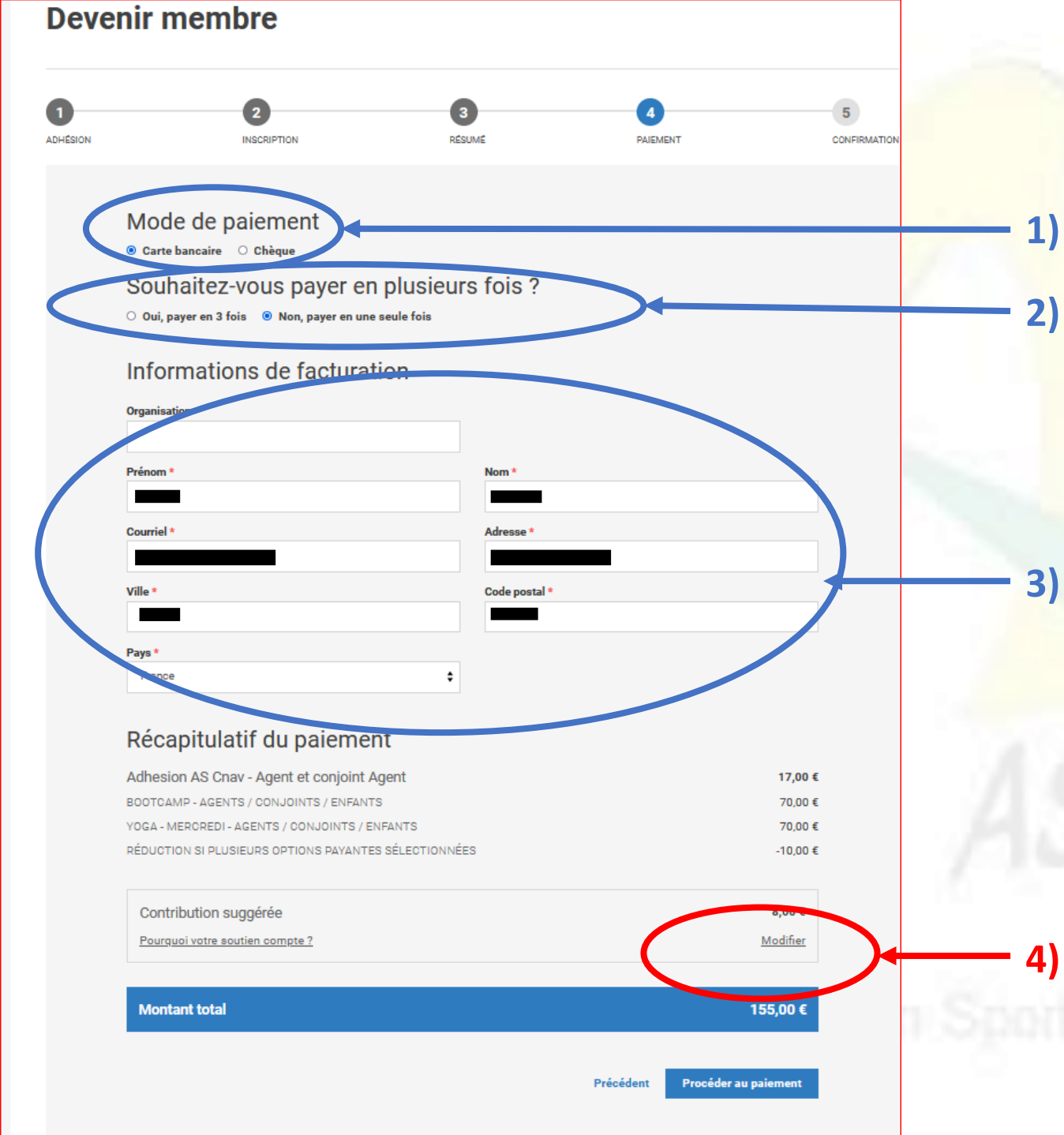

Je choisis mon moyen de paiement (CB ou chèque)

En payant par CB, <u>moyen de paiement préférentiel</u>, j'ai la possibilité de payer en 1 fois ou en 3 fois sans frais ! <sup>©</sup>

Je renseigne mes informations de facturation

Je modifie ou supprime la contribution au site YAPLA (détail dans la prochaine diapositive)

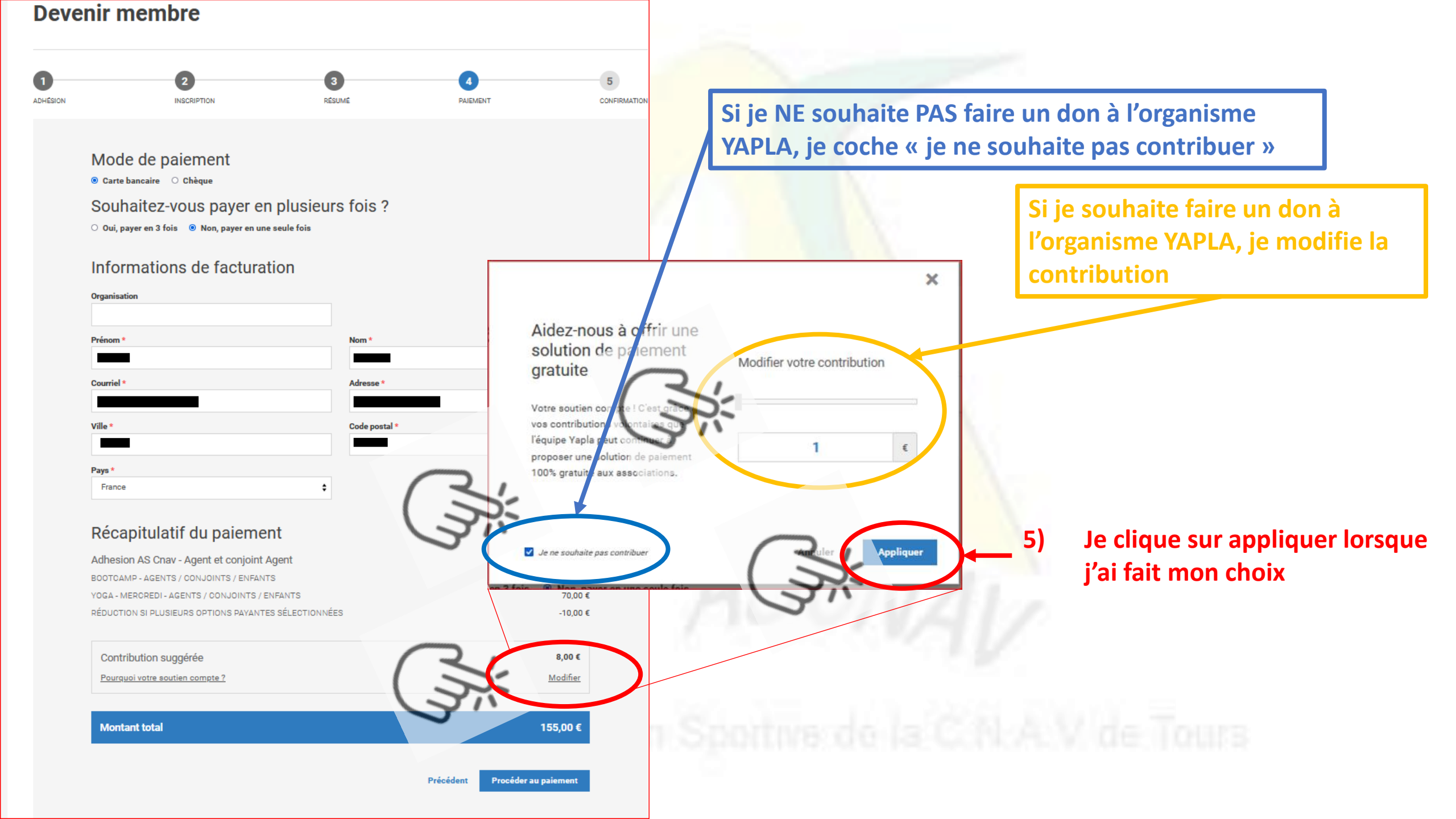

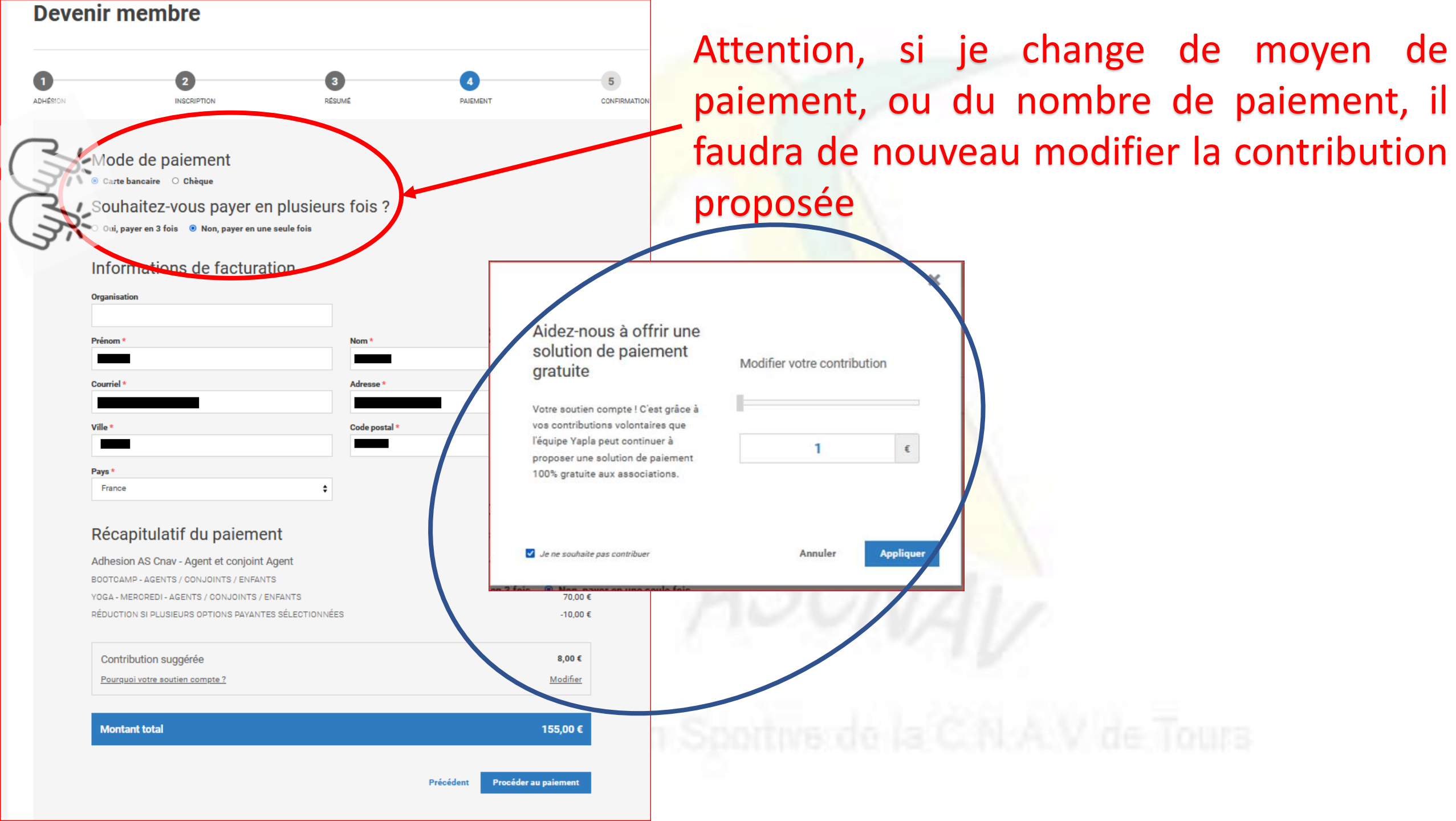

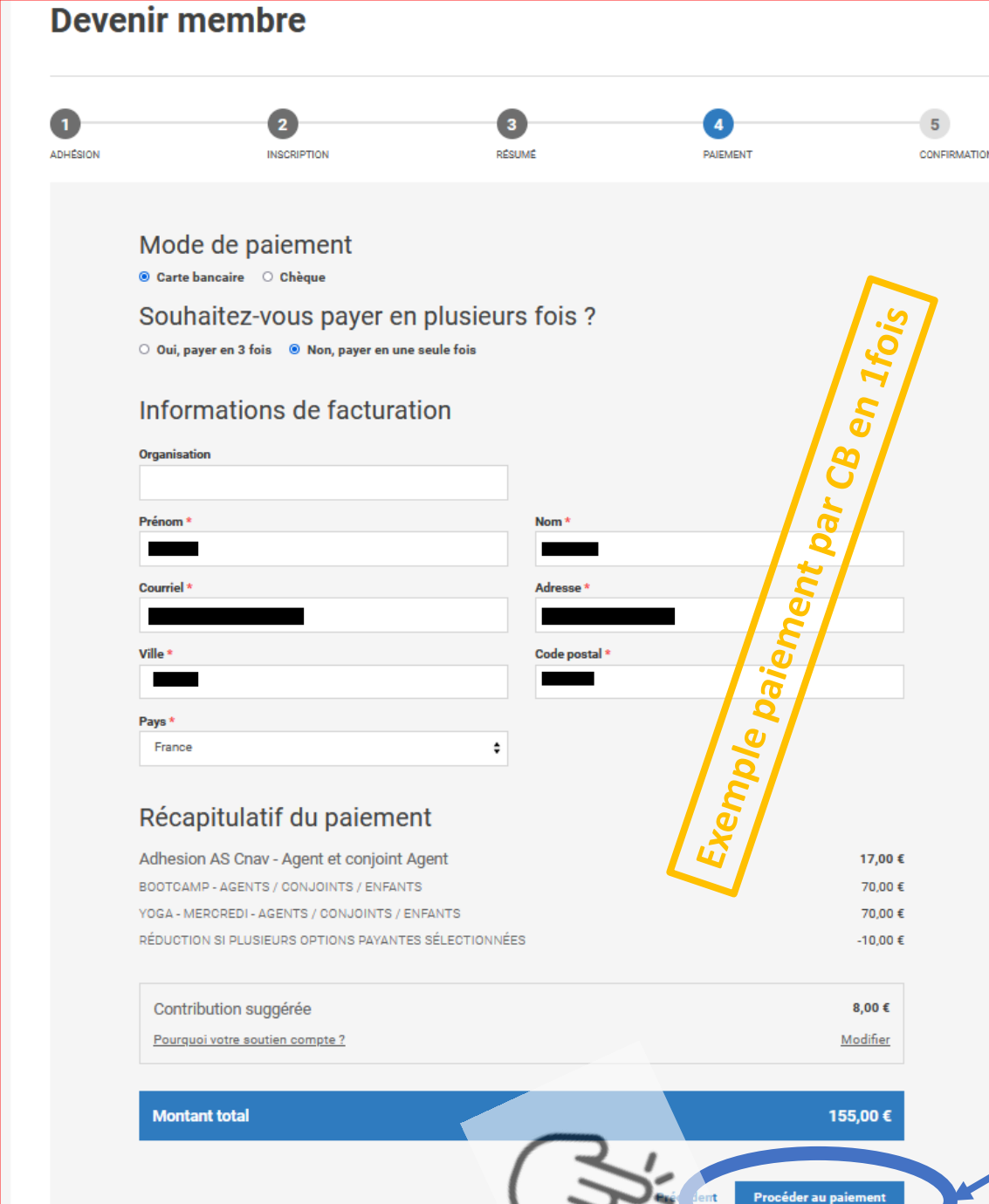

#### **Devenir membre** 0 2 3 5 4 RÉSUMÉ ADHÉSION INSCRIPTION PAJEMENT CONFIRMATION Mode de paiement en *3foi* O Carte bancaire O Chèque Souhaitez-vous payer en plusieurs fois ? 😟 Oui, payer en 3 fois 🛛 O Non, payer en une seule fois 8 Informations de facturation Organisation bar Prénom Nom ent Adresse paiem Code postal Pays xemple France \$ Récapitulatif du paiement Adhesion AS Cnav - Agent et conjoint Agent 17,00€ BOOTCAMP - AGENTS / CONJOINTS / ENFANTS 70,00€ YOGA - MERCREDI - AGENTS / CONJOINTS / ENFANTS 70,00€ RÉDUCTION SI PLUSIEURS OPTIONS PAYANTES SÉLECTIONNÉES -10.00€ Montant total 147,00 € Vos échéances 17-08-2023 54,67 € 17-09-2023 54,65€ 17-10-2023 54,63 € Contribution suggérée par échéance 5,65€ Pourquoi votre soutien compte ? Modifier Montant à payer aujouru .... 54,67 €

er au paie

Pour finir, je clique

sur « Procéder au

paiement »

| Devenir membre<br>1 2 3 4<br>ADHÉSION INSCRIPTION RÉSUMÉ PAIEMENT                                                                          | Si j'ai chois<br>je clique<br>disponible                                                                                                    |
|----------------------------------------------------------------------------------------------------|----------------------------------------------------------------------------------------------------|
| LW - YAPLA<br>MONTANT DE LA TRANSACTION : 147,00 €<br>INFORMATIONS SUR LA TRANSACTION +<br>Veuillez choisir votre mode de paiement<br>VISA | , uisponiore                                                                                                    |
| AnnuLER<br>Protection via privše<br>Copyright 0 Yapia - Lemoniay                                                                           | LW - YAPLA MONTANT DE LA TRANSACTION : 147,00 € INFORMATIONS SUR LA TRANSACTION  VISA  VISA  VISA  Visa  Visa  Vis |
| ASCINAV                                                                                                    | Det d'expiration:     Mos:   Image:   Image:                                                                                                    |

Si j'ai choisi paiement sécurisé par CB, - je clique sur le type de paiement disponible correspondant

> Et je renseigne les informations nécessaires au paiement

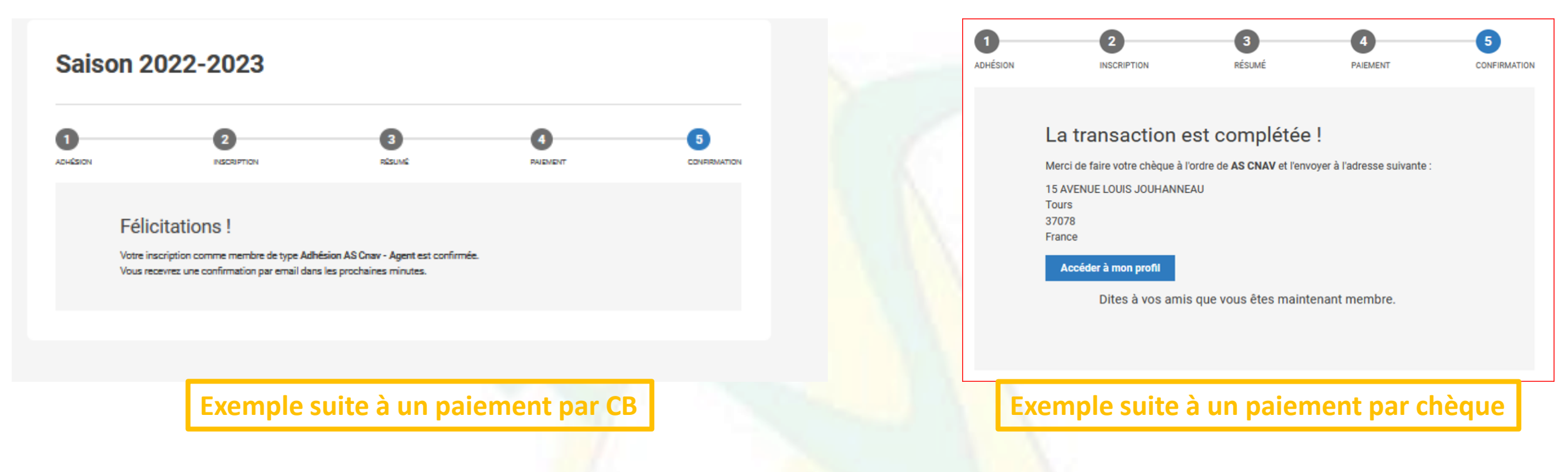

Si vous n'aviez pas à disposition votre certificat médical lors de votre inscription, celle-ci restera en attente jusqu'à l'ajout du justificatif.

Afin d'ajouter votre certificat et/ou CERFA ultérieurement, nous vous invitons à regarder le petit tutoriel spécifique que nous vous avons mis à disposition <sup>(2)</sup>